### IT Essentials 5.0

# 5.3.1.6 Travaux pratiques – Gestionnaire des tâches (Gestion des processus) dans Windows Vista

# Introduction

Imprimez et faites ces travaux pratiques.

Dans ce TP, vous allez explorer le Gestionnaire des tâches et y gérer les processus.

## Matériel conseillé

Cet exercice nécessite l'équipement suivant :

Un ordinateur exécutant Windows Vista

### Étape 1

Ouvrez une session Windows en tant qu'Administrateur.

Ouvrez un navigateur et un dossier.

Cliquez sur le bureau et appuyez sur **Ctrl-Alt-Suppr**, puis sélectionnez **Ouvrir le Gestionnaire des tâches** et cliquez sur l'onglet **Applications**.

| Gestionnai   | re des tâch              | es de Wind | dows            |        |                            | -            |             |
|--------------|--------------------------|------------|-----------------|--------|----------------------------|--------------|-------------|
| Fichier Opti | ions Affic               | hage Fe    | nêtres ?        |        |                            |              |             |
| Applications | Processus                | Services   | Performances    | Mise   | en réseau                  | Utilisateurs |             |
| Tâche        |                          | *          |                 |        | État                       |              |             |
| P Ordina     | teur<br>- Actus Fra<br>s | nce et Mon | de - Magazine P | Ba     | En cou<br>En cou<br>En cou | Nouve        | elle tâche) |
|              | UC util                  | isée · 2%  | Mémoire         | e nhve | ique : 36 %                | 6            |             |

Sélectionnez le navigateur ouvert et cliquez sur **Basculer vers**.

Qu'est-il arrivé au navigateur ?

Amenez le Gestionnaire des tâches au premier plan du bureau.

| Applications | Processus                   | Services   | Performances     | Mise | en réseau                | Utilisateurs |  |
|--------------|-----------------------------|------------|------------------|------|--------------------------|--------------|--|
| Tâche        | ateur<br>ř - Actus Fra<br>s | nce et Mon | ide - Magazine P | eo   | État<br>En cou<br>En cou |              |  |
|              |                             |            |                  |      |                          |              |  |

### Cliquez sur Nouvelle tâche.

La fenêtre « Créer une nouvelle tâche » s'affiche.

| 🖅 Créer u        | une nouvelle tâche                                                                                          |
|------------------|----------------------------------------------------------------------------------------------------|
|                  | Entrez le nom d'un programme, dossier, document ou d'une ressource Internet et Windows l'ouvrira pour vous. |
| <u>O</u> uvrir : | notepad 🗸                                                                                                   |
|                  | OK Annuler Parcourir                                                                                        |

Dans le champ Ouvrir, saisissez **notepad**, puis cliquez sur **OK**.

Que se passe-t-il ?

Revenez au Gestionnaire des tâches de Windows.

| oplications | Processus                   | Services   | Performances     | Mice | en réceau                  | Litilicatours |      |               |   |
|-------------|-----------------------------|------------|------------------|------|----------------------------|---------------|------|---------------|---|
|             | Frocessus                   | Services   | Performances     | Plac | enresedu                   | o unsa ceur s |      |               |   |
| Tâche       |                             | *          |                  |      | État                       |               |      |               |   |
| Sans        | titre - Bloc-no             | otes       |                  |      | En cou                     |               |      |               |   |
| MSN.1       | teur<br>7 - Actus Fra<br>ιs | nce et Mor | ide - Magazine P | °eo  | En cou<br>En cou<br>En cou |               |      |               |   |
|             |                             |            |                  | Fir  | n de tâche N               | Basculer      | vers | Nouvelle tâch | e |

Sélectionnez Bloc-notes, puis cliquez sur Fin de tâche.

Que se passe-t-il ?

# Étape 2

Cliquez sur l'onglet **Services**.

| Services           |                                     |               |      |                   |                                | × |
|--------------------|-------------------------------------|---------------|------|-------------------|--------------------------------|---|
| Fichier Action Af  | fichage ?                           |               |      |                   |                                |   |
| 🗢 🄿 🗊 🗟 🖬          | I I I I                             |               |      |                   |                                |   |
| 🔅 Services (local) | Nom                                 | Description   | État | Type de démarrage | Ouvrir une session en tant que | - |
|                    | 🔍 Accès du périphérique d'interfac  | Permet l'ac   |      | Manuel            | Système local                  |   |
|                    | 🔍 Acquisition d'image Windows (     | Fournit des   |      | Manuel            | Service local                  | Ξ |
|                    | Agent de protection d'accès rés     | Active la fo  |      | Manuel            | Service réseau                 |   |
|                    | 🔍 Agent de stratégie IPsec          | La sécurité   | Dém  | Automatique       | Service réseau                 |   |
|                    | 🔍 Appel de procédure distante (RP   | Sert de map   | Dém  | Automatique       | Service réseau                 |   |
|                    | Application système COM+            | Gère la conf  |      | Manuel            | Système local                  |   |
|                    | 🔍 Assistance IP                     | Fournit une   | Dém  | Automatique       | Système local                  |   |
|                    | 🔍 Assistance NetBIOS sur TCP/IP     | Prend en ch   | Dém  | Automatique       | Service local                  |   |
|                    | 🔍 Audio Windows                     | Gère les péri | Dém  | Automatique       | Service local                  |   |
|                    | 🔍 Cache de police de Windows Pr     | Optimise le   |      | Manuel            | Service local                  |   |
|                    | 🔍 Carte à puce                      | Gère l'accès  |      | Manuel            | Service local                  |   |
|                    | 🎑 Carte de performance WMI          | Fournit des   |      | Manuel            | Système local                  |   |
|                    | 🔍 Centre de sécurité                | Analyse les   | Dém  | Automatique (débu | Service local                  |   |
|                    | 🔍 Cliché instantané de volume       | Gère et impl  |      | Manuel            | Système local                  |   |
|                    | 🤹 Client de stratégie de groupe     | Le service e  | Dém  | Automatique       | Système local                  |   |
|                    | 🎑 Client de suivi de lien distribué | Conserve le   | Dém  | Automatique       | Système local                  |   |
|                    | 🔍 Client DHCP                       | Inscrit et m  | Dém  | Automatique       | Service local                  |   |
|                    | 🔍 Client DNS                        | Le service cl | Dém  | Automatique       | Service réseau                 |   |
|                    | 🔍 Collecteur d'événements de Win    | Ce service g  |      | Manuel            | Service réseau                 |   |
|                    | 🔍 Configuration automatique de r    | Ce service e  |      | Manuel            | Système local                  |   |
|                    | 🔍 Configuration des services Term   | Le service d  |      | Manuel            | Système local                  |   |
|                    | Étendu Standard                     |               |      |                   |                                |   |
|                    |                                     |               |      |                   |                                |   |

Quels types de démarrages voyez-vous ?

# Étape 3

Cliquez sur l'onglet Performances.

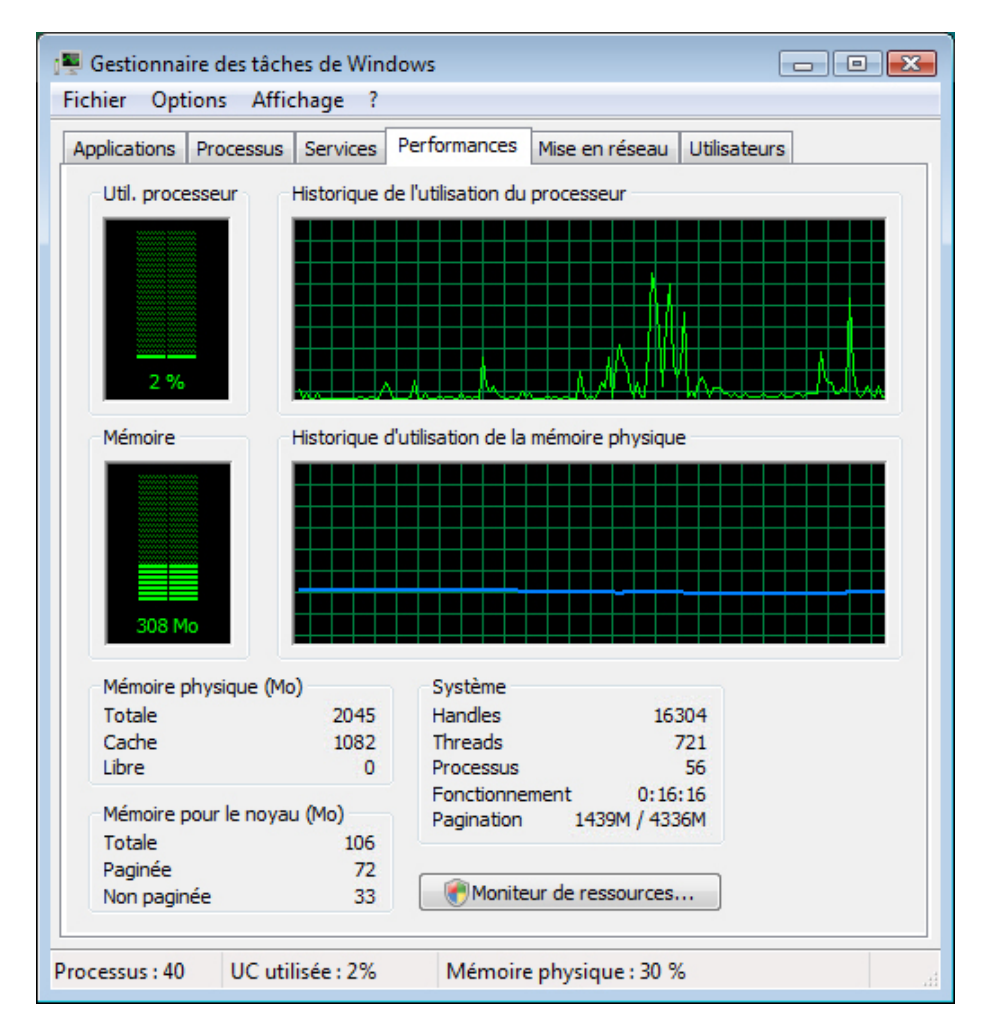

Combien de threads sont en cours d'exécution ?

Combien de processus sont en cours d'exécution ?

Quelle est la mémoire physique totale (en Mo) ?

Quelle est la mémoire physique disponible (en Mo)?

Quelle quantité de mémoire physique (en Mo) est utilisée par le système ?

# Étape 4

Cliquez sur l'onglet Mise en réseau.

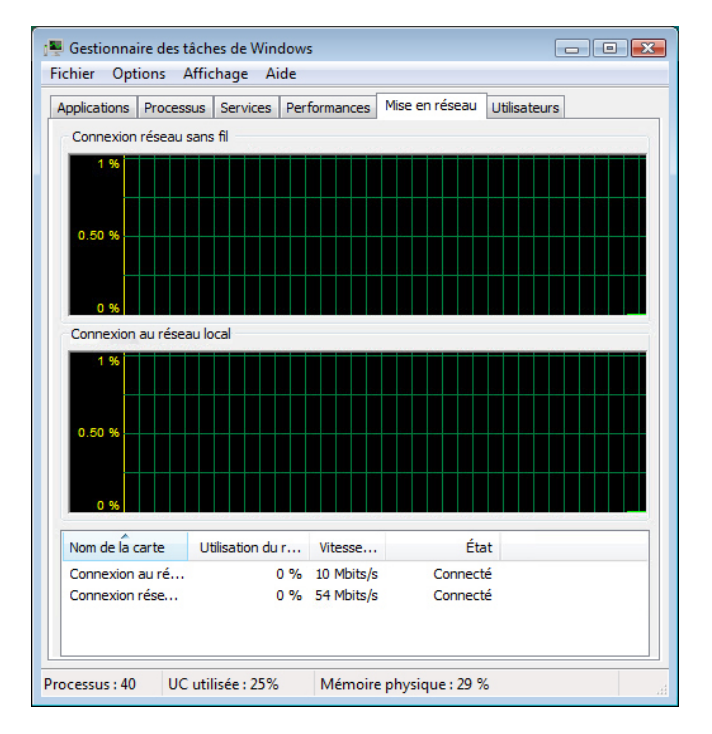

Quelle est la vitesse de liaison ?

# Étape 5

Cliquez sur l'onglet Utilisateurs.

| Fich | Gestionnai<br>Nier Opt | ire des<br>ions | tâche<br>Affic | es de Win<br>hage ? | dows         |                 |              | - 8 🔀   |
|------|------------------------|-----------------|----------------|---------------------|--------------|-----------------|--------------|---------|
| App  | plications             | Proce           | ssus           | Services            | Performances | Mise en réseau  | Utilisateurs | L       |
|      | Utilisateur            | r               | Id             | État                | Nom du clier | nt Session      |              |         |
|      | 3 Braxto               | D               | 1              | Actif               |              | Console         |              |         |
|      |                        |                 | Déc            | onnexion            | Fern         | ner la session  | Envoyer un   | message |
| Proc | essus : 42             | U               | C utili        | isée : 4%           | Mémoir       | e physique : 39 | %            | d       |

Répertoriez tous les utilisateurs et l'état indiqué pour chacun d'eux.

Quelles actions pouvez-vous mener sur l'utilisateur depuis cette fenêtre ?

Étape 6 Cliquez sur l'onglet Processus.

| plications Proces | sus Services Per     | formances Mis    | e en réseau Utilisateurs       |                                        |
|-------------------|----------------------|------------------|--------------------------------|----------------------------------------|
| Nom de l'image    | Nom d'utilisateur    | Processeur       | Mémoire (jeu de travail privé) | Description                            |
| csrss.exe         |                      | 00               | 1 160 K                        |                                        |
| dwm.exe           | John                 | 00               | 952 K                          | Gestionnaire de fenêtres du Bureau     |
| explorer.exe      | John                 | 00               | 13 204 K                       | Explorateur Windows                    |
| ieuser.exe        | John                 | 00               | 2 536 K                        | Internet Explorer                      |
| iexplore.exe      | John                 | 25               | 84 160 K                       | Internet Explorer                      |
| MSASCui.exe       | John                 | 00               | 3 848 K                        | Windows Defender User Interface        |
| notepad.exe       | John                 | 00               | 836 K                          | Bloc-notes                             |
| SearchProtoc      | John                 | 00               | 1 884 K                        | Microsoft Windows Search Protocol Host |
| sidebar.exe       | John                 | 00               | 13 128 K                       | Volet Windows                          |
| taskeng.exe       | John                 | 00               | 3 160 K                        | Moteur du Planificateur de tâches      |
| taskmgr.exe       | John                 | 02               | 2 188 K                        | Gestionnaire des tâches de Windows     |
| TPAutoConne       | John                 | 00               | 1 576 K                        | ThinPrint AutoConnect component        |
| vmtoolsd.exe      | John                 | 00               | 6 744 K                        | VMware Tools Core Service              |
| winlogon.exe      |                      | 00               | 1 548 K                        |                                        |
| •                 |                      |                  | III                            |                                        |
| Afficher le       | es processus de tous | les utilisateurs |                                | Arrêter le processus                   |

Cliquez sur Afficher les processus de tous les utilisateurs.

| Gestionnaire de    | s tâches de Window     | 5               |                                |                                               |
|--------------------|------------------------|-----------------|--------------------------------|-----------------------------------------------|
| Applications Proce | Amenage .              | farmana Mia     | a an séanni . Litilianteura    |                                               |
| Applications 11000 | Services   Per         | iormances   Mis | e en reseau   Ouisateurs       | 3                                             |
| Nom de l'image     | Nom d'utilisateur      | Processeur      | Mémoire (jeu de travail privé) | Description                                   |
| audiodg.exe        | SERVICE LOCAL          | 00              | 5 244 K                        | Isolation graphique de périphérique audio Wi. |
| csrss.exe          | SYSTEM                 | 00              | 1 128 K                        | Processus d'exécuttion client-serveur         |
| csrss.exe          | SYSTEM                 | 00              | 888 K                          | Processus d'exécuttion client-serveur         |
| dllhost.exe        | SYSTEM                 | 00              | 1 564 K                        | COM Surrogate                                 |
| dwm.exe            | John                   | 00              | 952 K                          | Gestionnaire de fenêtres du Bureau            |
| explorer.exe       | John                   | 00              | 13 276 K                       | Explorateur Windows                           |
| ieuser.exe         | John                   | 00              | 2 512 K                        | Internet Explorer                             |
| iexplore.exe       | John                   | 00              | 87 636 K                       | Internet Explorer                             |
| lsass.exe          | SYSTEM                 | 02              | 2 156 K                        | Processus de l'autorité de sécurité locale    |
| lsm.exe            | SYSTEM                 | 00              | 864 K                          | Service du gestionnaire de session locale     |
| MSASCui.exe        | John                   | 00              | 1 084 K                        | Windows Defender User Interface               |
| msdtc.exe          | SERVICE RÉSEAU         | 00              | 788 K                          | Programme DTCconsole MS                       |
| notepad.exe        | John                   | 00              | 836 K                          | Bloc-notes                                    |
| Processus ina      | SYSTEM                 | 78              | 28 K                           | Pourcentage de temps pendant leguel l'ordin.  |
| SearchFilterH      | SYSTEM                 | 00              | 1 660 K                        | Microsoft Windows Search Filter Host          |
| SearchIndexe       | . SYSTEM               | 06              | 8 404 K                        | Microsoft Windows Search Indexer              |
| SearchProtoc       | SYSTEM                 | 08              | 4 484 K                        | Microsoft Windows Search Protocol Host        |
| services.exe       | SYSTEM                 | 00              | 1 188 K                        | Applications Services et Contrôleur           |
| sidebar.exe        | John                   | 02              | 7 140 K                        | Volet Windows                                 |
| SLsvc.exe          | SERVICE RÉSEAU         | 00              | 356 K                          | Service de gestion des licences Microsoft     |
| smss.exe           | SYSTEM                 | 00              | 156 K                          | Windows Session Manager                       |
| spoolsv.exe        | SYSTEM                 | 00              | 2 628 K                        | Application sous-système spouleur             |
| sychost.exe        | SYSTEM                 | 00              | 1 456 K                        | Processus hôte pour les services Windows      |
| sychost.exe        | SERVICE RÉSEAU         | 00              | 2 004 K                        | Processus hôte pour les services Windows      |
| sychost.exe        | SYSTEM                 | 00              | 1 736 K                        | Processus hôte pour les services Windows      |
| sychost.exe        | SERVICE LOCAL          | 00              | 3 884 K                        | Processus hôte pour les services Windows      |
| sychost.exe        | SYSTEM                 | 00              | 20 244 K                       | Processus hôte pour les services Windows      |
| sychost.exe        | SYSTEM                 | 00              | 11 500 K                       | Processus hôte pour les services Windows      |
| svchost.exe        | SERVICE LOCAL          | 00              | 3 048 K                        | Processus hôte pour les services Windows      |
| •                  |                        |                 |                                |                                               |
| Afficher les pr    | ocessus de tous les ut | ilisateurs      |                                | Arrêter le processus                          |
| cessus : 44 U      | JC utilisée : 22%      | Mémoire ph      | ysique : 46 %                  |                                               |

Double-cliquez sur la bordure située autour des onglets.

### Le Gestionnaire des tâches de Windows est maintenant en mode compact.

| Nom de l'image | Nom d'utilisateur | Processeur | Mémoire (jeu de travail privé) | Description                                  |
|----------------|-------------------|------------|--------------------------------|----------------------------------------------|
| audiodg.exe 😽  | SERVICE LOCAL     | 00         | 5 216 K                        | Isolation graphique de périphérique audio Wi |
| csrss.exe      | SYSTEM            | 00         | 1 128 K                        | Processus d'exécuttion client-serveur        |
| csrss.exe      | SYSTEM            | 00         | 888 K                          | Processus d'exécuttion client-serveur        |
| dllhost.exe    | SYSTEM            | 00         | 1 564 K                        | COM Surrogate                                |
| dwm.exe        | John              | 00         | 952 K                          | Gestionnaire de fenêtres du Bureau           |
| explorer.exe   | John              | 00         | 13 360 K                       | Explorateur Windows                          |
| ieuser.exe     | John              | 00         | 2 492 K                        | Internet Explorer                            |
| iexplore.exe   | John              | 02         | 87 628 K                       | Internet Explorer                            |
| sass.exe       | SYSTEM            | 00         | 760 K                          | Processus de l'autorité de sécurité locale   |
| lsm.exe        | SYSTEM            | 00         | 860 K                          | Service du gestionnaire de session locale    |
| MSASCui.exe    | John              | 00         | 312 K                          | Windows Defender User Interface              |
| msdtc.exe      | SERVICE RÉSEAU    | 00         | 788 K                          | Programme DTCconsole MS                      |
| notepad.exe    | John              | 00         | 836 K                          | Bloc-notes                                   |
| Processus ina  | SYSTEM            | 95         | 28 K                           | Pourcentage de temps pendant lequel l'ordin  |
| SearchIndexe   | SYSTEM            | 00         | 8 216 K                        | Microsoft Windows Search Indexer             |
| services.exe   | SYSTEM            | 00         | 1 184 K                        | Applications Services et Contrôleur          |
| sidebar.exe    | John              | 00         | 4 824 K                        | Volet Windows                                |

### Cliquez sur Nom de l'image.

| Nom de l'image | Nom d'utilisateur | Processeur | Mémoire (jeu de travail privé) | Description                                    |
|----------------|-------------------|------------|--------------------------------|------------------------------------------------|
| wuaudt.exe 🔓   | John              | 00         | 1 136 K                        | Windows Update Automatic Updates               |
| winlogon.exe   | SYSTEM            | 00         | 1 5 <del>44</del> K            | Application d'ouverture de session Windows     |
| wininit.exe    | SYSTEM            | 00         | 400 K                          | Application de démarrage de Windows            |
| vmtoolsd.exe   | John              | 02         | 1 680 K                        | VMware Tools Core Service                      |
| vmtoolsd.exe   | SYSTEM            | 00         | 2 396 K                        | VMware Tools Core Service                      |
| TPAutoConnS    | SYSTEM            | 02         | 1 368 K                        | ThinPrint AutoConnect printer creation service |
| TPAutoConne    | John              | 00         | 1 756 K                        | ThinPrint AutoConnect component                |
| taskmgr.exe    | John              | 06         | 1 540 K                        | Gestionnaire des tâches de Windows             |
| taskeng.exe    | John              | 00         | 3 164 K                        | Moteur du Planificateur de tâches              |
| taskeng.exe    | SYSTEM            | 00         | 1 020 K                        | Moteur du Planificateur de tâches              |
| System         | SYSTEM            | 10         | 128 K                          | NT Kernel & System                             |
| svchost.exe    | SYSTEM            | 00         | 364 K                          | Processus hôte pour les services Windows       |
| svchost.exe    | SERVICE RÉSEAU    | 00         | 784 K                          | Processus hôte pour les services Windows       |
| svchost.exe    | SERVICE LOCAL     | 00         | 3 228 K                        | Processus hôte pour les services Windows       |
| svchost.exe    | SERVICE RÉSEAU    | 00         | 6 096 K                        | Processus hôte pour les services Windows       |
| svchost.exe    | SERVICE LOCAL     | 00         | 3 092 K                        | Processus hôte pour les services Windows       |
| svchost.exe    | SYSTEM            | 00         | 11 408 K                       | Processus hôte pour les services Windows       |

## Cliquez à nouveau sur Nom de l'image.

Quel effet cela a-t-il sur les colonnes ?

| Nom de l'image | Nom d'utilisateur | Processeur | Mémoire (jeu de travail privé) | Description                                 | 1 |
|----------------|-------------------|------------|--------------------------------|---------------------------------------------|---|
| Processus ina  | SYSTEM            | 97         | 28 K                           | Pourcentage de temps pendant lequel l'ordin |   |
| System         | SYSTEM            | 00         | 128 K                          | NT Kernel & System                          |   |
| smss.exe       | SYSTEM            | 00         | 156 K                          | Windows Session Manager                     |   |
| svchost.exe    | SYSTEM            | 00         | 364 K                          | Processus hôte pour les services Windows    | 1 |
| wininit.exe    | SYSTEM            | 00         | 400 K                          | Application de démarrage de Windows         |   |
| SLsvc.exe      | SERVICE RÉSEAU    | 00         | 552 K                          | Service de gestion des licences Microsoft   |   |
| svchost.exe    | SERVICE RÉSEAU    | 00         | 784 K                          | Processus hôte pour les services Windows    | - |
| msdtc.exe      | SERVICE RÉSEAU    | 00         | 788 K                          | Programme DTCconsole MS                     |   |
| sass.exe       | SYSTEM            | 00         | 824 K                          | Processus de l'autorité de sécurité locale  |   |
| notepad.exe    | John              | 00         | 836 K                          | Bloc-notes                                  |   |
| lsm.exe        | SYSTEM            | 00         | 864 K                          | Service du gestionnaire de session locale   |   |
| csrss.exe      | SYSTEM            | 00         | 888 K                          | Processus d'exécuttion client-serveur       |   |
| dwm.exe        | John              | 00         | 952 K                          | Gestionnaire de fenêtres du Bureau          |   |
| MSASCui.exe    | John              | 00         | 956 K                          | Windows Defender User Interface             |   |
| taskeng.exe    | SYSTEM            | 00         | 1 020 K                        | Moteur du Planificateur de tâches           |   |
| csrss.exe      | SYSTEM            | 00         | 1 128 K                        | Processus d'exécuttion client-serveur       |   |
| wuauclt.exe    | John              | 00         | 1 136 K                        | Windows Update Automatic Updates            |   |

### Cliquez sur Mémoire (jeu de travail privé).

Quel effet cela a-t-il sur les colonnes ?

Double-cliquez à nouveau sur la bordure externe pour réafficher les onglets.

# Étape 7

Ouvrez un navigateur Web.

Remarque : pour ce TP, nous utilisons Firefox. Toutefois, n'importe quel navigateur peut être utilisé. Il vous suffit dans ce cas de remplacer le terme **Firefox** par le nom de votre navigateur Web dans ces travaux pratiques.

Revenez au « Gestionnaire des tâches de Windows ».

| Gestionnaire of<br>Fichier Options | les tâch<br>s Affic       | es de Win<br>hage ? | dows    |          |           |           |        |                     |                                       |                                               |                                            |   |
|------------------------------------|---------------------------|---------------------|---------|----------|-----------|-----------|--------|---------------------|---------------------------------------|-----------------------------------------------|--------------------------------------------|---|
| Applications Pro                   | ocessus                   | Services            | Perfo   | ormances | Mise      | en réseau | Utili  | isateurs            | 5                                     |                                               |                                            |   |
| Nom de l'imag                      | e Nor                     | m d'utilisate       | ur      | Processe | Jr        | Mémoire ( | jeu de | e travai            | l privé)                              | Description                                   |                                            |   |
| audiodg.exe                        | audiodg.exe SERVICE LOCAL |                     | AL      | 00       | )         |           |        | 5                   | 376 K                                 | Isolation graphique de périphérique audio Wi. |                                            |   |
| conime.exe                         | conime.exe John           |                     |         | 00       | )         | 600 K     |        | Console IME         |                                       |                                               |                                            |   |
| csrss.exe                          | SYS                       | STEM                |         | 00       | )         | 1 296 K P |        | Processus d'exécut  | Processus d'exécuttion client-serveur |                                               |                                            |   |
| csrss.exe                          | SYS                       | STEM                |         | 00       | )         |           |        |                     | 868 K                                 | Processus d'exécuttion dient-serveur          |                                            |   |
| dllhost.exe                        | SYS                       | STEM                |         | 00       | )         | 1 384 K   |        | COM Surrogate       | COM Surrogate                         |                                               |                                            |   |
| dwm.exe                            | Joh                       | n                   |         | 00       | )         | 952 K     |        | Gestionnaire de fer | nêtres du Bureau                      |                                               |                                            |   |
| explorer.exe                       | Joh                       | n                   |         | 02       | 2         | 21 012 K  |        | Explorateur Windo   | Explorateur Windows                   |                                               |                                            |   |
| firefox.exe                        | Joh                       | n                   |         | 00       | )         | 65 136 K  |        |                     | 5 136 K                               | Firefox                                       |                                            |   |
| ieuser.exe                         | hơ Joh                    | n                   |         | 00       | ) 4 328 K |           |        | 1328 K              | Internet Explorer                     |                                               |                                            |   |
| iexplore.exe                       | Joh                       | n                   |         | 00       | )         |           |        | 72                  | 2 688 K                               | Internet Explorer                             |                                            |   |
| lsass.exe                          | SYS                       | STEM                |         | 00       | )         |           |        | 1                   | 496 K                                 | Processus de l'auto                           | Processus de l'autorité de sécurité locale |   |
| lsm.exe                            | SYS                       | STEM                |         | 00       | )         |           |        |                     | 860 K                                 | Service du gestion                            | naire de session locale                    |   |
| MSASCui.exe                        | Joh                       | n                   |         | 00       | )         |           |        | 3                   | 432 K                                 | Windows Defender                              | User Interface                             |   |
| msdtc.exe                          | SEF                       | RVICE RÉSE          | AU      | 00       | )         |           |        |                     | 696 K                                 | Programme DTCcor                              | nsole MS                                   | - |
| •                                  |                           |                     |         |          |           |           |        |                     |                                       |                                               |                                            | • |
| Afficher les                       | process                   | us de tous l        | es util | isateurs |           |           |        |                     |                                       |                                               | Arrêter le processu                        | s |
| rocessus : 46                      | UC util                   | isée : 4%           |         | Mémoire  | phys      | ique : 54 | %      |                     |                                       |                                               |                                            |   |

Cliquez sur **Nom de l'image** pour afficher la liste par ordre alphabétique, puis recherchez et sélectionnez le fichier **firefox.exe**.

| plications Proces | ssus Services Per    | formances Mis | se en réseau Utilisa | ateur | rs         |                                     |               |
|-------------------|----------------------|---------------|----------------------|-------|------------|-------------------------------------|---------------|
| Nom de l'image    | Nom d'utilisateur    | Processeur    | Mémoire (jeu de l    | trava | ail privé) | Description                         |               |
| csrss.exe         | SYSTEM               | 00            |                      |       | 844 K      | Processus d'exécuttion client-serv  | eur ,         |
| dllhost.exe       | SYSTEM               | 00            |                      |       | 1 208 K    | COM Surrogate                       |               |
| dwm.exe           | John                 | 00            |                      |       | 952 K      | Gestionnaire de fenêtres du Burea   | u I           |
| explorer.exe      | John                 | 00            |                      | 2     | 0 592 K    | Explorateur Windows                 |               |
| firefox.exe       | lobo                 | 00            |                      | 6     | 2 124 K    | Firefox                             |               |
| ieuser.exe        | Ouvrir l'emplac      | ement du fich | ier                  |       | 4 364 K    | Internet Explorer                   |               |
| iexplore.exe      | - · ·                |               |                      | 7     | '2 644 K   | Internet Explorer                   | Ļ             |
| lsass.exe         | l'erminer le pro     | cessus        |                      |       | 996 K      | Processus de l'autorité de sécurité | locale        |
| lsm.exe           | Terminer l'arbo      | rescence du p | rocessus             |       | 860 K      | Service du gestionnaire de session  | locale        |
| MSASCui.exe       | Déboguer             |               |                      |       | 2 860 K    | Windows Defender User Interface     |               |
| msdtc.exe         | Virtualisation       |               |                      |       | 296 K      | Programme DTCconsole MS             |               |
| notepad.exe       |                      |               |                      |       | 836 K      | Bloc-notes                          |               |
| Processus ina     | Créer un fichier     | de vidage     |                      |       | 28 K       | Pourcentage de temps pendant le     | quel l'ordin. |
| SearchIndex       | Définir la priorit   | té            | •                    |       | Temp       | dexe                                | r.            |
| services.exe      |                      | -             |                      |       |            | röleu                               | с —           |
| sidebar.exe       | Propriétés           |               |                      |       | Haute      |                                     |               |
| SLsvc.exe         | Accéder aux se       | rvices        |                      |       | Supéri     | ieure à la normale                  | rosoft        |
| •                 |                      |               |                      | •     | Norm       | ale                                 |               |
| Afficher les pro  | cessus de tous les u | tilisateurs   |                      |       |            | ter le                              | processus     |

Cliquez avec le bouton droit sur firefox.exe et sélectionnez Définir la priorité.

Quelle est la priorité par défaut du navigateur ?

Réglez la priorité sur Supérieure à la normale.

| Gestionnaire des tâches de Windows                                                                  |
|----------------------------------------------------------------------------------------------------|
| La modification de la priorité de certains<br>processus peut provoquer l'instabilité du<br>système. |
| Voulez-vous continuer ?                                                                             |
| Modifier la priorité Annuler                                                                        |

Cliquez sur **Modifier la priorité** lorsque le message d'avertissement du « Gestionnaire des tâches de Windows » s'affiche.

# Étape 8

Élargissez la fenêtre « Gestionnaire des tâches de Windows ».

| <b>m</b>  |              |          |       |                           |                    |       |   |                          |
|-----------|--------------|----------|-------|---------------------------|--------------------|-------|---|--------------------------|
| 1         | Gestionn     | aire des | tâch  | es de \                   | Windows            |       |   |                          |
|           | Fichier Op   | tions [  | Affic | hage                      | ?                  |       |   | _                        |
|           | Applications | Proce    |       | Actua                     | liser maintenant   |       |   | u Utilisateurs           |
|           |              |          |       | Fréquence d'actualisation |                    |       | • |                          |
|           | Nom de       | 'image   |       | Sélect                    | tionner les colonr | ies N |   | ire (jeu de travail priv |
|           | firefox.e    | exe L    |       |                           | donner les coloni  | 5100  |   | 52 292                   |
|           | lsass.ex     | e        | S     | YSTEM                     |                    | 00    |   | 1 0 3 2                  |
| Ism.exe S |              |          | S     | SYSTEM                    |                    | 00    |   | 648                      |
|           | MSASCu       | i.exe    | J     | ohn                       |                    | 00    |   | 1 008                    |
|           |              |          |       |                           |                    |       |   |                          |

Cliquez sur Affichage > Sélectionner les colonnes.

| Sélectionner les colonnes de la page Processus                                                   | × |
|--------------------------------------------------------------------------------------------------|---|
| Sélectionnez les colonnes qui apparaîtront dans la page Processus du<br>Gestionnaire des tâches. |   |
| Mémoire - Taille d'allocation                                                                    |   |
| Mémoire - Réserve paginée                                                                        |   |
| Mémoire - Réserve non paginée                                                                    |   |
| Défauts de page                                                                                  |   |
| Écart de défaut de pages                                                                         |   |
| Priorité de base                                                                                 |   |
| Handles                                                                                          |   |
| Threads                                                                                          | - |
| Objets USER                                                                                      | = |
| Objets GDI                                                                                       |   |
| Lectures E/S                                                                                     |   |
| Écritures E/S                                                                                    |   |
| Autres E/S                                                                                       |   |
| Octets de lecture E/S                                                                            |   |
| Octets d'écriture E/S                                                                            | Ŧ |
|                                                                                                  |   |
| OK Annule                                                                                        | r |

Cochez la case Priorité de base et cliquez sur OK.

| ier Options      | Affichage ?           |               |                                |              |   |
|------------------|-----------------------|---------------|--------------------------------|--------------|---|
| lications Proce  | ssus Services Perf    | formances Mis | e en réseau Utilisateurs       |              |   |
| Nom de l'image   | Nom d'utilisateur     | Processeur    | Mémoire (jeu de travail privé) | Priorité     | 4 |
| Processus ina    | SYSTEM                | 94            | 28 K                           | N/A          |   |
| taskeng.exe      | SYSTEM                | 00            | 404 K                          | Inférie      |   |
| System           | SYSTEM                | 00            | 60 K                           | Normale      |   |
| csrss.exe        | SYSTEM                | 00            | 1 196 K                        | Normale      |   |
| dllhost.exe      | SYSTEM                | 00            | 592 K                          | Normale      |   |
| smss.exe         | SYSTEM                | 00            | 88 K                           | Normale      |   |
| csrss.exe        | SYSTEM                | 00            | 652 K                          | Normale      |   |
| services.exe     | SYSTEM                | 00            | 976 K                          | Normale      |   |
| sass.exe         | SYSTEM                | 00            | 1 008 K                        | Normale      |   |
| lsm.exe          | SYSTEM                | 00            | 696 K                          | Normale      |   |
| svchost.exe      | SYSTEM                | 00            | 1 308 K                        | Normale      |   |
| svchost.exe      | SERVICE RÉSEAU        | 00            | 1 576 K                        | Normale      |   |
| svchost.exe      | SYSTEM                | 00            | 1 392 K                        | Normale      |   |
| TPAutoConne      | John                  | 00            | 1 592 K                        | Normale      |   |
| svchost.exe      | SERVICE LOCAL         | 00            | 2 408 K                        | Normale      |   |
| svchost.exe      | SYSTEM                | 00            | 19 584 K                       | Normale      |   |
| svchost.exe      | SYSTEM                | 00            | 5 436 K                        | Normale      |   |
| audiodg.exe      | SERVICE LOCAL         | 00            | 3 200 K                        | Normale      | 1 |
| SLsvc.exe        | SERVICE RÉSEAU        | 00            | 252 K                          | Normale      |   |
| svchost.exe      | SERVICE LOCAL         | 00            | 1 704 K                        | Normale      |   |
| svchost.exe      | SERVICE RÉSEAU        | 00            | 3 412 K                        | Normale      |   |
| dwm.exe          | John                  | 00            | 352 K                          | Normale      |   |
| TPAutoConnS      | SYSTEM                | 00            | 812 K                          | Normale      |   |
| spoolsv.exe      | SYSTEM                | 00            | 1 476 K                        | Normale      |   |
| svchost.exe      | SERVICE LOCAL         | 00            | 2 820 K                        | Normale      |   |
| svchost.exe      | SERVICE RÉSEAU        | 00            | 256 K                          | Normale      |   |
| svchost.exe      | SYSTEM                | 00            | 184 K                          | Normale      |   |
| SearchIndexe     | SYSTEM                | 00            | 5 444 K                        | Normale      |   |
| msdtc.exe        | SERVICE RÉSEAU        | 00            | 292 K                          | Normale      |   |
| notepad.exe      | John                  | 00            | 480 K                          | Normale      |   |
| sidebar.exe      | John                  | 00            | 6 600 K                        | Normale      |   |
| vmtoolsd.exe     | John                  | 00            | 3 348 K                        | Normale      |   |
| taskeng.exe      | John                  | 00            | 1 456 K                        | Normale      |   |
| wuaudt.exe       | John                  | 00            | 276 K                          | Normale      |   |
| iexplore.exe     | John                  | 00            | 38 832 K                       | Normale      |   |
| ieuser.exe       | John                  | 00            | 3 500 K                        | Normale      |   |
| MSASCui.exe      | John                  | 00            | 2 704 K                        | Normale      |   |
| explorer.exe     | John                  | 00            | 17 692 K                       | Normale      |   |
| conime.exe       | John                  | 00            | 600 K                          | Normale      |   |
| firefox.exe      | John                  | 00            | 60 112 K                       | Supéri       |   |
| •                |                       |               |                                | •            |   |
| Afficher les pro | cessus de tous les ut | ilisateurs    |                                |              | _ |
|                  |                       |               | Arrete                         | le processus | _ |

### Cliquez sur Priorité.

Quel nom d'image a une priorité de base N/A ?

Indiquez un nom d'image ayant une priorité de base Supérieure à la normale.

# Étape 9

Rétablissez la priorité de base de Firefox.exe en choisissant Normale > Modifier la priorité.

| Sélectionner les colonnes de la page Processus                                                   | ×  |
|--------------------------------------------------------------------------------------------------|----|
| Sélectionnez les colonnes qui apparaîtront dans la page Processus du<br>Gestionnaire des tâches. |    |
| Mémoire - Écart de plages de travail                                                             | *  |
| Mémoire - Plage de travail privée                                                                |    |
| Mémoire - Taille d'allocation                                                                    |    |
| Mémoire - Réserve paginée                                                                        |    |
| Mémoire - Réserve non paginée                                                                    |    |
| Défauts de page                                                                                  |    |
| Écart de défaut de pages                                                                         |    |
| Priorité de base                                                                                 | =  |
| Handles                                                                                          |    |
| Threads                                                                                          |    |
| Objets USER                                                                                      |    |
| Objets GDI                                                                                       |    |
| Lectures E/S                                                                                     |    |
| Écritures E/S                                                                                    |    |
| Autres E/S                                                                                       | -  |
| OK Annule                                                                                        | er |

Cliquez sur Affichage > Sélectionner les colonnes, désactivez l'option Priorité de base et cliquez sur OK.

Fermez Firefox.

| pplications Proce | ssus Services Per     | formances   | Mise en réseau Utilisateurs                        |   |
|-------------------|-----------------------|-------------|----------------------------------------------------|---|
|                   |                       |             |                                                    |   |
| Nom de l'image    | Nom d'utilisateur     | Processeu   | <ul> <li>Mémoire (jeu de travail privé)</li> </ul> | - |
| audiodg.exe       | SERVICE LOCAL         | 00          | 3 200 K                                            |   |
| conime.exe        | John                  | 00          | 600 K                                              |   |
| csrss.exe         | SYSTEM                | 02          | 1 172 K                                            | Ξ |
| csrss.exe         | SYSTEM                | 00          | 616 K                                              |   |
| dllhost.exe       | SYSTEM                | 00          | 532 K                                              |   |
| dwm.exe           | John                  | 00          | 304 K                                              | - |
| explorer.exe      | John                  | 11          | 17 796 K                                           |   |
| ieuser.exe        | John                  | 00          | 3 468 K                                            |   |
| iexplore.exe      | John                  | 00          | 38 720 K                                           |   |
| lsass.exe         | SYSTEM                | 00          | 1 088 K                                            |   |
| lsm.exe           | SYSTEM                | 00          | 672 K                                              |   |
| MSASCui.exe       | John                  | 00          | 2 696 K                                            |   |
| msdtc.exe         | SERVICE RÉSEAU        | 00          | 292 K                                              |   |
| notepad.exe       | John                  | 00          | 464 K                                              | Ŧ |
| •                 |                       |             |                                                    |   |
| Afficher les pro  | ocessus de tous les u | tilisateurs | Arrêter le processus                               |   |

Firefox apparaît-il dans la liste des processus ?